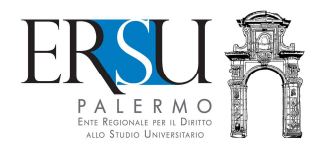

# Modalità di compilazione del modulo di rettifica/integrazione dati dichiarati nella domanda di borsa di studio a.a. 2016/17 - FAQ

Sulla base di frequenti domande poste dai partecipanti al concorso per l'attribuzione di borse e servizi dell'ERSU di Palermo, per l'a.a. 2016/17, si riassumono, di seguito, alcune risposte circa la modalità di compilazione del modulo di rettifica/integrazioni dati.

#### Periodo di presentazione del modulo di rettifica/integrazione dei dati.

L'applicazione per la compilazione e l'invio del modulo sarà disponibile nella pagina personale dei servizi ERSU del portale studenti dal 5 ottobre e fino alle ore 14:00 del 14 ottobre 2016. L'assistenza tecnica e le risposte ai quesiti inviati per e-mail saranno garantite fino alle ore 13:00 del 14 ottobre 2016.

## Come richiedere la rettifica/integrazione dei dati autocertificati nella domanda di borsa di studio.

Per richiedere la rettifica/integrazione dei dati autocertificati nella domanda di borsa di studio è necessario:

- ✓ spuntare le voci che si intendono rettificare e riportare, di seguito, il dato corretto;
- ✓ stampare e firmare il modulo di rettifica/integrazione dati (autocertificazione);
- ✓ caricare (upload) in unico file formato PDF e della dimensione massima di 2 Megabyte, l'autocertificazione stampata e firmata, la copia del documento d'identità in corso di validità ed eventuali documentazioni aggiuntive e/o dichiarazioni integrative.

Attenzione: rettificare solamente le voci che hanno subito modifiche rispetto alla domanda di partecipazione. Non è necessario indicare i dati corretti dichiarati.

#### Non ho inviato l'autocertificazione oppure ho dimenticato a firmarla.

- ✓ Scaricare dalla pagina personale dei servizi ERSU del portale studenti l'autocertificazione, stamparla e firmarla;
- ✓ Compilare il Quadro E del modulo spuntando "Integrazione documentazione" (indicare il documento da integrare);
- ✓ stampare e firmare il modulo di rettifica/integrazione dati;
- ✓ caricare (upload) in unico file formato PDF e della dimensione massima di 2 Megabyte, il modulo stampato e firmato, l'autocertificazione stampata e firmata, la copia del documento d'identità in corso di validità e la documentazione aggiuntive.

Ho dimenticato ad inviare il documento d'identità e/o il permesso di soggiorno e/o la documentazione aggiuntiva oppure intendo integrare la domanda di borsa di studio con qualunque altra documentazione.

- ✓ Compilare il Quadro E del modulo spuntando "Integrazione documentazione" (indicare il documento da integrare);
- ✓ stampare e firmare il modulo di rettifica/integrazione dati;
- ✓ caricare (upload) in unico file formato PDF e della dimensione massima di 2 Megabyte, il modulo stampato e firmato, la copia del documento d'identità in corso di validità e la documentazione aggiuntiva.

Intendo rettificare l'attestazione ISEE dichiarata perché quella indicata nella domanda di borsa di studio è stata rettificata e/o annullata e/o è stata calcolata in maniera errata (ISEE ordinario, studente coniugato non autonomo, studente non autonomo, altro) e/o presenta difformità/omissioni oppure il protocollo CAF non è stato indicato correttamente e l'ERSU non ha potuto acquisire d'ufficio l'attestazione ISEE.

- ✓ Compilare il Quadro A del modulo spuntando "DSU"
- ✓ indicare il nuovo prot. DSU e il codice fiscale del dichiarante (se non si è ancora in possesso dell'attestazione ISEE, riportare correttamente il prot. Mittente/CAF;
- ✓ stampare e firmare il modulo di rettifica/integrazione dati;
- ✓ caricare (upload) in unico file formato PDF e della dimensione massima di 2 Megabyte, il modulo stampato e firmato e la copia del documento d'identità in corso di validità (non è necessario allegare l'attestazione ISEE).

#### L'INPS ha ricalcolato (per effetto della L. 89/2016) l'attestazione ISEE dichiarata.

Nei casi in cui sia stato accertato che l'INPS abbia ricalcolato l'Attestazione ISEE dichiarata, l'Ufficio Concorsi e Benefici ha provveduto alla rettifica d'ufficio. NON E' NECESSARIO PRESENTARE IL MODULO.

# Sono uno studente UNIPA di anni successivi al primo, ho accertato che la media aritmetica dichiarata (desunta dal portale studenti) è errata.

Nei casi in cui sia stato accertato che la media aritmetica dichiarata sia stata desunta dal portale studenti UNIPA, l'Ufficio Concorsi e Benefici ha provveduto alla rettifica d'ufficio. NON E' NECESSARIO PRESENTARE IL MODULO.

# Ho dichiarato di essere studente coniugato o studente indipendente o studente autonomo ma non ho i requisiti di studente autonomo .

- ✓ Rivolgersi ai CAF e richiedere nuova attestazione ISEE con modalità di calcolo studente "attratto" dal nucleo familiare d'origine (tranne per gli iscritti a corso di dottorato).
- ✓ Compilare il Quadro A del modulo spuntando "DSU"
- ✓ indicare il nuovo prot. DSU e il codice fiscale del dichiarante (se non si è ancora in possesso dell'attestazione ISEE, riportare correttamente il prot. Mittente/CAF;
- ✓ stampare e firmare il modulo di rettifica/integrazione dati;
- ✓ caricare (upload) in unico file formato PDF e della dimensione massima di 2 Megabyte, il

modulo stampato e firmato e la copia del documento d'identità in corso di validità (non è necessario allegare l'attestazione ISEE).

#### Mi sono iscritto presso la LUMSA di palermo ma ho dichiarato che intendevo iscrivermi presso l'Università degli Studi di Palermo

- ✓ Compilare il Quadro B del modulo, relativo a tutti i dati della carriera universitaria/accademica (spuntare la voce interessata e riportare il dato corretto);
- ✓ stampare e firmare il modulo di rettifica/integrazione dati;
- ✓ caricare (upload) in unico file formato PDF e della dimensione massima di 2 Megabyte, il modulo stampato e firmato e la copia del documento d'identità in corso di validità (non è necessario allegare l'attestazione ISEE).

Sono uno studente straniero con nucleo familiare residente all'estero e ho dimenticato ad inviare documentazione rilasciata dalla competente Autorità del Paese, tradotta ed eventualmente legalizzata, attestante la situazione economico-patrimoniale ai fini del calcolo dell'ISEEU parificato.

- ✓ Compilare il Quadro E del modulo spuntando "Integrazione documentazione" (indicare il documento da integrare);
- ✓ stampare e firmare il modulo di rettifica/integrazione dati;
- ✓ caricare (upload) in unico file formato PDF e della dimensione massima di 2 Megabyte, il modulo stampato e firmato, la copia del documento d'identità in corso di validità e la documentazione aggiuntiva.

#### Non sono uno studente autonomo (non ho adeguata capacità di reddito).

- ✓ Compilare il Quadro A del modulo spuntando "DSU" (indicare nuova attestazione ISEE studente "attratto") e "Nucleo familiare" (scegliere la voce che interessa);
- ✓ stampare e firmare il modulo di rettifica/integrazione dati;
- ✓ caricare (upload) in unico file formato PDF e della dimensione massima di 2 Megabyte, il modulo stampato e firmato, la copia del documento d'identità in corso di validità.

#### Sono uno studente con condizioni familiari particolari in precedenza non segnalate.

- ✓ Compilare il Quadro A del modulo spuntando "Condizioni familiari particolari" (selezionare la voce interessata);
- ✓ stampare e firmare il modulo di rettifica/integrazione dati;
- ✓ caricare (upload) in unico file formato PDF e della dimensione massima di 2 Megabyte, il modulo stampato e firmato, la copia del documento d'identità in corso di validità e la documentazione aggiuntiva.

# Non ho dichiarato una rinuncia agli studi e/o ho indicato un anno di immatricolazione errato e/o una tipologia di corso di laurea diversa, altro.

 ✓ Compilare il Quadro B del modulo, relativo a tutti i dati della carriera universitaria/accademica (spuntare la voce interessata e riportare il dato corretto);

- ✓ stampare e firmare il modulo di rettifica/integrazione dati;
- ✓ caricare (upload) in unico file formato PDF e della dimensione massima di 2 Megabyte, il modulo stampato e firmato e la copia del documento d'identità in corso di validità.

### Durante la compilazione online della domanda di borsa di studio non ho dedotto parte dei cfu convalidati derivanti da corsi singoli e/o da carriere decadute.

- ✓ Compilare il Quadro C del modulo, relativo ai requisiti di merito (spuntare la voce interessata e riportare nell'apposita casella il dato corretto );
- ✓ stampare e firmare il modulo di rettifica/integrazione dati;
- ✓ caricare (upload) in unico file formato PDF e della dimensione massima di 2 Megabyte, il modulo stampato e firmato e la copia del documento d'identità in corso di validità.

Ho saputo che tutti i cfu conseguiti e non ancora registrati che ho dichiarato nella domanda di borsa di studio non saranno registrati con data non successiva al 10 agosto 2016 (sono attività formative o tirocini che saranno caricati in seguito e/o sono atti amministrativi e/o sono crediti provenienti da moduli non ancora chiusi e/o corsi integrati incompleti, altro).

- ✓ Compilare il Quadro C del modulo, relativo ai requisiti di merito (spuntare la voce interessata e riportare nell'apposita casella il valore esatto);
- ✓ stampare e firmare il modulo di rettifica/integrazione dati;
- ✓ caricare (upload) in unico file formato PDF e della dimensione massima di 2 Megabyte, il modulo stampato e firmato e la copia del documento d'identità in corso di validità.

#### Per sopraggiunte necessità intendo richiedere anche il servizio abitativo.

- Compilare il Quadro D del modulo, relativo ai requisiti di merito (spuntare sia la voce "Borsa di studio e servizio ristorazione" che "Servizio abitativo posto letto" perché, solamente per questo quadro, la rettifica annulla e sostituisce quella indicata nella domanda di borsa di studio);
- ✓ stampare e firmare il modulo di rettifica/integrazione dati;
- ✓ caricare (upload) in unico file formato PDF e della dimensione massima di 2 Megabyte, il modulo stampato e firmato e la copia del documento d'identità in corso di validità.

#### Durante la compilazione online del modulo ho commesso un errore che intendo rettificare.

Annullare la pratica e ripetere l'intera procedura: l'ultima inviata sarà considerata valida ai fini della rettifica.

Attenzione: l'Ente procederà alla rettifica/integrazione dei dati solamente se il modulo sarà debitamente firmato e provvisto della copia del documento d'identità in corso di validità. Richieste prive di modulo o, in generale, incomplete, non saranno tenute in considerazione.

#### Per eventuali informazioni/chiarimenti a chi rivolgersi.

Per eventuali ulteriori informazioni/chiarimenti contattare l'URP o l'Ufficio Concorsi e Benefici:

- Tel. 091.6546050 091.6546056 091.23860395
- email <u>borse@ersupalermo.gov.it</u>